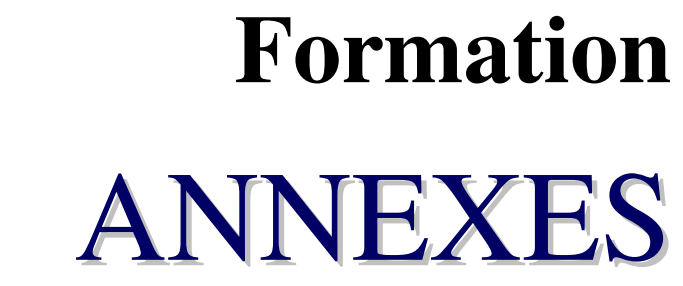

**Proposée par :** 

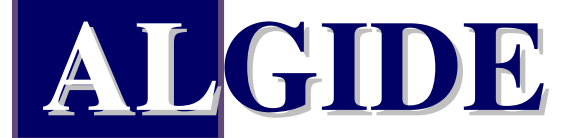

Siège : L'ACHARD, 38 880 AUTRANS (Grenoble) Tél. : 04.38.49.90.15 Fax : 04.38.49.90.16 Email : <u>info@algide.fr</u> Web : <u>www.algide.fr</u>

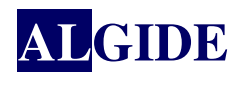

## SOMMAIRE

| I.  | L   | e nom des fichiers dans GEPMI         | . 3 |
|-----|-----|---------------------------------------|-----|
|     | I.1 | Les fichiers - les fiches             | . 3 |
|     | I.2 | Les fichiers de liaisons - les tables | . 5 |
|     | I.3 | Les fichiers d'états                  | . 6 |
|     |     |                                       |     |
| II. |     | La « chaîne »                         | . 7 |
|     |     |                                       |     |
| III |     | A savoir                              | .9  |

# **AL**GIDE

### I. LE NOM DES FICHIERS DANS GEPMI

#### I.1 LES FICHIERS - LES FICHES

Les fiches de GEPMI sont liées à des fichiers de l'analyse. Chaque champ de la fiche est lié à une rubrique de la base de données.

Dans GEPMI, le nom des fichiers est sur 8 caractères maximum. Les fichiers portent le nom de la fiche qui leur correspond.

⇒ Exemple pour la gestion commerciale : DEVIS, COMMANDE, LIVRAIS, FACTURE, REGLEM

Les clés de parcours des fichiers sont composées de 'RF\_' avec le nom du fichier, le tout sur 10 caractères maximum.

⇒ Exemple la clé du fichier DEVIS est RF\_DEVIS par contre la clé du fichier COMMANDE est RF\_COMMAND

Exemple avec la fiche d'un produit :

| 🚰 Fiche d'un produit        |                 |            |                |                |                          | ×                                                                                                    |
|-----------------------------|-----------------|------------|----------------|----------------|--------------------------|----------------------------------------------------------------------------------------------------|
| B1023                       |                 | 1 2 2      | X 🛨 📚 🧋        | • I            | : "6   🐠 🎁 🛅   🦻 ?       |                                                                                                    |
| Désignation : Transformateu | ar 220V-12V     |            |                |                | Composition Multi-nive   | au                                                                                                    |
| Ss-Famille : DBL23          | 2207            |            |                | F              | AB. INTERNE]             | n                                                                                                    |
| Gestion .                   | Kotes .         | -HOX - F   | Remises . 🏾 🎘  | Fournisseurs   | . Paramètres             |                                                                                                    |
| Infos .                     | Atelier .       | Artic      | des .          | Ensembles      | . Produits .             |                                                                                                    |
| Désignation (Suite) : Avec  | disjoncteur     |            | Caractéristiqu | es:            | Dates :                  | PRODUIT                                                                                                    |
| Désignation (suite) : With  | circuit breaker |            | Hauteur :      | 3,400          | Création : 22/11/2004    |                                                                                                    |
| Désignation (suite) : Mit S | chalter         |            | Largeur :      | 2,000          | MAJ: 26/04/2007          |                                                                                                    |
| Désignation (suite) :       |                 |            | Longueur :     | 5,220          | Validité de : 22/11/2004 | and the second second sec |
| Code Cial : B102            | 3-220V-12V      |            | Volume :       | 35,496         | à:                       | SSF_PRO                                                                                                    |
| Substitution :              |                 |            | Poids :        | 0,00000        |                          | LIBELLE1                                                                                                    |
| Prix:                       |                 |            |                | Díslalana      |                          | DT CREER                                                                                                    |
| Tetal MO :                  | 93.5238         | vantite :  |                | Revision :     | 02                       |                                                                                                    |
| Total MP :                  | 286,3113        | Min :      | 0,00           | % Appro.:      | 100,00                   | PX_IVIARCHE_E                                                                                                    |
| Total :                     | 379,8351        | Eco.:      | 0,00           | Délai :        |                          | U                                                                                                    |
|                             |                 | Max:       | 0,00           | Type :         | Sur commande             | POIDS                                                                                                    |
| Mt min. fact. :             | 0,0000          | ar unite : | 1,00           | <u>C</u> ode : | Standard <u>*</u>        | OT ST MIN                                                                                                    |
| Marché :                    | 500,0000        | Magasin :  | 0,00           | Unité :        | Unité 💌                  |                                                                                                    |
| Marche nouv.:               | 0,000           |            |                |                |                          |                                                                                                    |
| Date applicat               | 10R : ] 7       | water at a | 1.25           | TVA :          | standard France 💌        |                                                                                                    |
| Fixe :                      | 0,00            | хоојесш:   | 0.04           | Code SAV:      | •                        | ]                                                                                                    |
| Objectif:                   | 512,7774        | TM2B: J    | 0,24           | Douane :       | -                        | 1 1                                                                                                    |
| Moyen :                     | 0.0000          |            |                | Fumlacement -  |                          |                                                                                                    |
| Date facture :              | 0,000           |            |                | Auteur :       | Demo                     |                                                                                                    |
|                             |                 |            |                | Aueur :        | 10.000                   |                                                                                                    |
|                             |                 |            |                |                |                          | 14                                                                                                    |

Le fichier lié à la fiche d'un produit est PRODUIT, sa clé de parcours est RF\_PRODUIT. Il contient par exemple

- les rubriques liées :
  - $\Rightarrow$  à sa sous famille : RF\_SSF\_PRO
  - ⇒ aux caractéristiques du produit (HAUTEUR, LARGEUR, etc...),
  - $\Rightarrow$  à ses prix (PX\_MO\_EU, PX\_MP\_EU, etc...),
  - $\Rightarrow$  aux dates (DT\_CREER, DT\_MAJ, etc...),
  - ⇒ etc...
  - ⇒

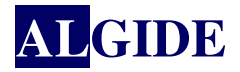

- les tables de liaison avec d'autre fichier :
  - $\Rightarrow$  à ses articles : fichier PROART
  - $\Rightarrow$  à ses ensembles : fichier ENSPRO
  - $\Rightarrow$  à ses ateliers : fichier PROATE
  - ⇒ à ses sous traitants : fichier ARTFOU

| 🚰 Fiche d'un article     |                  |                          |             |                   |                                |                                                                |
|--------------------------|------------------|--------------------------|-------------|-------------------|--------------------------------|----------------------------------------------------------------|
| 20230                    |                  | 🕒 🖻 🕱 🗸 🗙                | 1           | •                 | 🔶 🎁 🛅 🛛                        | 9 ? 🔳                                                          |
| Désignation : Cosses TUB | A5 M8            |                          |             | Nature : A        | article                        | -                                                              |
| Ss-Famille : ABT10       |                  | Accessoires et structure | s basse     |                   |                                |                                                                |
| Infos                    | Fournisseurs     | Ensembles                | Produits    | Kotes             | s 😽 Para                       |                                                                |
| Fournisseurs             |                  |                          |             | Accepter les doub | lons                           | Article fournisseur                                            |
| Béférence Q              | Nom              | 🎙 Px HT (F) 📢            | PxHT of the | Appres Qté Minis  | ùté/Unito, <sup>⊯</sup> Réf. a |                                                                |
| ATEL_CANAL               | ATELIER DU CANAL | 0,1900                   | 0,1900      | 30 10,00          | 1,0000 20230                   |                                                                |
|                          |                  |                          |             |                   |                                | ARTFOU<br>RF_PRODUIT<br>RF_FOURNISS<br><br>QTE<br>DT_CREER<br> |
|                          |                  |                          |             |                   |                                |                                                                |

Dans la nomenclature et les gammes, le nom de fichier des familles et sous familles contient les 3 premières lettres de l'élément :

- le nom des familles commence par 'F\_'
  - $\Rightarrow$  Exemple avec les familles de gamme : F\_GAM
- le nom des sous familles commence par 'SSF\_'
  - $\Rightarrow$  Exemple avec les sous familles de gammes : SSF\_GAM

Le nom des clés des familles et sous familles commencent donc par 'RF\_F\_' et 'RF\_SSF\_'.

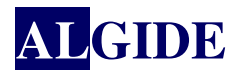

#### I.2 LES FICHIERS DE LIAISONS - LES TABLES

Les fichiers de liaison n'ont pas de fiche qui leur son propre mais sont visualisés dans les tables de GEPMI. Leur nom est composé des 3 premières lettres de chaque fichier. Ces fichiers contiennent les 2 clés des fichiers qui le composent.

| <b>7</b> Fich | e d'un           | devis                 |         |                         |         |                          |          |            |                   |                  |     |
|---------------|------------------|-----------------------|---------|-------------------------|---------|--------------------------|----------|------------|-------------------|------------------|-----|
| 2006          | 052502           |                       |         | <b>~ *</b>              | 3       | <b>≤ x   √ x  </b>       |          | •          | •                 | <b>111</b> 🛯 🖉 🤋 | . 🖼 |
| Emetie        | m: 🗖             | EMARCHAND             |         | L                       | EMAR    | CHAND                    |          | Version    | <mark>1≑</mark> 1 | Modif 💶 🜩 🛙      |     |
| Clie          | nt : 🚺           | IECAFIRM              |         | N                       | MECAF   | IRM                      |          | Contact :  | ENDERCAM          |                  | ·   |
| Rea P         | Produ            | uits                  | 100     | 50 <sup>c</sup> Détails |         | (nfos                    | 1        | Conditions | 6                 | 达 Notes          | ]   |
| [ [           | <sup>‡</sup> N*∢ | <sup>‡</sup> Réf Comm | erciale | * Produit               | ٩       | Désigna                  | tion     | 🕈 Délai 🔍  | 🕈 Quantité 🔍      | *Px Unitaire (C) | 10  |
|               | • 1              | BAR2490               |         | BAR2490                 |         | Barrière pivotante 90° : | 2,40m    | o          | 10,0000           | 570,0000         |     |
|               | 2                | BOR9195               |         | BOR9195                 |         | Borne fonte fixe H 35 c  | m        | 0          | 20,0000           | 79,8000          |     |
|               | 3                | PORT210               |         | PORT210 P               |         | Portique hauteur 2,10m   |          | 0          | 5,0000            | 332,5000         |     |
|               |                  |                       |         |                         |         |                          | -        | -30        |                   |                  |     |
| ļ             |                  |                       |         | DEV                     | S       |                          |          | PRO DU     | IT                |                  |     |
|               |                  |                       |         | RF_DE\                  | /IS     |                          | F        | RF_PROD    | JIT               |                  |     |
| ļ             |                  |                       |         |                         |         |                          |          |            |                   |                  |     |
|               |                  |                       |         |                         |         | DEVPR                    | 0        |            |                   |                  |     |
| ļ             |                  |                       |         |                         |         | RF_DEVIS                 | _        |            |                   |                  |     |
|               | 4                |                       |         |                         |         | RF_PROD                  | JIT 🔄    |            | I                 | •                | Č   |
|               | otal             |                       |         |                         |         |                          |          |            | 35,0000           | 982,3000         |     |
| <u></u>       |                  |                       |         | Total p                 | roduits | s HT :                   | 8 958,50 |            | 8 958,50          |                  |     |
| Devis : 2     | 00605            | 2502                  |         |                         |         |                          |          |            |                   |                  |     |

#### $\Rightarrow$ Exemple les produits dans les devis DEVPRO

Dans GEPMI, le fichier affiché dans une table d'une fiche est lié au fichier de la fiche par sa référence.

Exemple : dans la fiche d'un devis on trouve une table contenant les produits. Cette table est alimentée par le fichier DEVPRO.

Ce fichier est donc lié au fichier DEVIS par RF\_DEVIS. Soit pour une jointure : DEVPRO.RF\_DEVIS=DEVIS.RF\_DEVIS

 $\Rightarrow$  Exemple les articles dans les ensemble ARTENS

Exemple : dans la fiche d'un ensemble on trouve une table contenant les articles. Cette table est alimentée par le fichier ARTENS.

Ce fichier est donc lié au fichier ENSEMBLE par RF\_ENSEMBL. Soit pour une jointure : ARTENS.RF\_ENSEMBL=ENSEMBLE.RF\_ENSEMBL

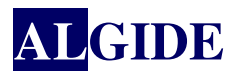

| 🚰 Fiche | e d'un ensemble                                       |          |                    |         |          |           |        |             |            |  |  |
|---------|-------------------------------------------------------|----------|--------------------|---------|----------|-----------|--------|-------------|------------|--|--|
| SECB    | LP190                                                 |          |                    | k   √ X | 🛨 😂 🙎    | • I   *@  |        | 📀 🎁 🛅 🛛 🕅   | 🤊 ? 🖪      |  |  |
| Désign  | Désignation : Bloc pivot 90° Composition Multi-niveau |          |                    |         |          |           |        |             |            |  |  |
| Ss-Fa   | amille : SECPIV                                       |          | Pivots             |         |          | FA        | B. INT | [ERNE]      | <u>-</u> D |  |  |
|         | Real Produits                                         |          | Kotes              |         | 🚬 Four   | nisseurs  |        | 🧛 Paramètre | es         |  |  |
|         | Infos                                                 |          | Ateliers           |         | Art Gan  | icles     |        |             | 95         |  |  |
|         | Référence                                             | 2        | Article            | † Ligne | Quantité | * Atelier | ٩      | Px unitaire | • P1       |  |  |
| •       | BLPIV90                                               | Bloc piv | rot 90°            | 1       | 1,000000 | SOUD10    |        | 12,0000     |            |  |  |
|         | 20190                                                 | Vis THS  | 133 8.8 Bitch 6×35 | 1       | 4,000000 | SOUD10    |        | 0,0590      |            |  |  |
|         | 12030                                                 | Ecrou H  | IM AC M5 Bich      | 1       | 4,000000 | SOUD10    |        | 0,0300      |            |  |  |
|         | 97021                                                 | Butée a  | cier               | 1       | 1,000000 | SOUD10    |        | 3,0000      |            |  |  |
|         |                                                       |          |                    |         |          |           |        |             |            |  |  |
|         |                                                       | 1        |                    |         |          |           |        |             |            |  |  |
|         |                                                       | _        | ADTICLE            | _       |          |           |        |             |            |  |  |
|         |                                                       |          | ARTICLE            |         |          | ENSENBL   | E _    |             |            |  |  |
|         |                                                       | _        | RE ARTICLE         | _       |          | RE ENSEME | 1      |             |            |  |  |
|         |                                                       | 2        |                    |         |          |           | -      | <u>x</u>    |            |  |  |
|         |                                                       |          |                    |         |          |           | -      |             |            |  |  |
|         |                                                       |          |                    | ARI     | ENS      |           |        | <u> </u>    |            |  |  |
|         |                                                       |          |                    | RE ENS  |          |           |        | C           |            |  |  |
|         |                                                       |          |                    |         |          |           |        |             |            |  |  |
|         | R                                                     |          |                    | RF_AR   | IICLE    |           |        |             |            |  |  |
|         |                                                       |          |                    |         |          |           |        |             | -          |  |  |
|         |                                                       | 4        |                    | 1       |          |           |        |             |            |  |  |
|         |                                                       |          |                    |         |          | Arti      | cle :  |             | 15,3730    |  |  |
|         |                                                       |          |                    |         |          |           |        |             |            |  |  |

## I.3 LES FICHIERS D'ÉTATS

Le nom des fichiers contenant le résumé des états des fiches d'approvisionnement et de gestion commerciale (livrée, facturée...) commence par 'ET\_...'. Ils sont lié au fichier d'origine soit par sa clé unique '...CLEUNIK' soit par la référence 'RF\_...'

 $\Rightarrow$  Exemple avec les achats : ET\_ACH

| ET_    | Lié au fichier | Désignation          | Rubrique de<br>liaison | Autre rubrique<br>de liaison |
|--------|----------------|----------------------|------------------------|------------------------------|
| ACH    | ACHAT          | Achat                | ACCLEUNIK              | RF_ACHAT                     |
| ACHAR  | ARTACH         | Éléments d'achat     | A1CLEUNIK              |                              |
| CMD    | COMMAND        | Commande             | COCLEUNIK              | RF_COMMAND                   |
| CMDPR  | CMDPR          | Produits de commande | <b>COCLEUNIK</b>       |                              |
| FACAC  | FACT_ACH       | Facture fournisseur  | F2CLEUNIK              | RF_FAC_AC                    |
| FACAR  | FACT_ACA       | Achats facturés      | <b>F3CLEUNIK</b>       |                              |
| FACT   | FACTURE        | Facture client       | <b>F1CLEUNIK</b>       | RF_FACTURE                   |
| FACCO  | FACCOM         | Commandes facturées  | FOCLEUNIK              |                              |
| REAELT | REAPPRO        | Réapprovisionnement  | RBCLEUNIK              | RF_REAPPRO                   |
| REAPP  | REAPPROELT     | Éléments de          | RDCLEUNIK              |                              |
|        |                | réapprovisionnement  |                        |                              |

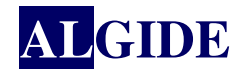

## II. LA « CHAÎNE »

Dans GEPMI, pour connaître le nom d'une rubrique sur une fiche, dans une table, etc... il suffit de cliquer sur le bouton de la « boîte à outils » :

| 7 Fiche d'un A.R. d'une commande client |         |               |             |            |                |  |  |  |  |
|-----------------------------------------|---------|---------------|-------------|------------|----------------|--|--|--|--|
| 2007062109                              | ▲ ▲ ▼ ▼ | 🗎 🗎 😒 😹 🛛 🗸 🗡 | ( 🛨 😂 🙍 🗉   | I   🧃      | ) 🛍 🗋 🛛 💌      |  |  |  |  |
| Emetteur : LEMARCHAND                   |         | LEMARCHAND    | ··· Devis : | 2006040704 | Boite à Outils |  |  |  |  |

puis sur le bouton représentant un chaîne :

| <mark>lifil</mark> Boîte d'outils | $\frown$ |                    |
|-----------------------------------|----------|--------------------|
| <b>   </b>                        |          | <u>, a s</u> i 🗈 🖉 |
|                                   | $\nabla$ |                    |

Une petite fenêtre s'ouvre indiquant la rubrique et le nom du fichier survolé par la souris.

| Fiche d'un article                   |                   | <mark>66PM</mark> Eha               | mp survolé               |                                           | _ 🗆 🗵      |
|--------------------------------------|-------------------|-------------------------------------|--------------------------|-------------------------------------------|------------|
| VR00028                              | (1) D D X &       |                                     | Rubriques                | des champs surv                           | olés . 🔼   |
| Désignation : Article pour formation | Rondelles         | ARTIC                               | LE.LIBELLE1              |                                           |            |
| Infos Infos                          | eurs              | ASA Produi                          | its  🍊                   | Notes                                     | Paramètres |
| Désignation (suite) :                |                   | Caractéristiq                       | ques :                   | Dates :                                   |            |
| Désignation (Suite) :                |                   | Hauteur :                           | 10,000                   | Création :                                | 22/02/2006 |
| Substitution :                       | _                 | Largeur :<br>Longueur :<br>Volume : | 3,000<br>2,000<br>60,000 | Mise à Jour :  <br>Validité de :  <br>à : | 22/02/2006 |
| Prix :                               |                   | Poids :                             | 12,00000                 |                                           |            |
| Moyen : 0.00                         | Augentitá -       |                                     | <u>Type</u> :            | Sur commande 🔼                            |            |
| Facturé : 0,00                       | Guanne .          |                                     | <u>C</u> ode :           | Prototype                                 | -          |
| Date facture : 0.00                  | Min :  <br>Eco. : | 2 000,00                            | Unité :                  | U                                         | <u> </u>   |
|                                      | Max :             | 0,00                                |                          |                                           |            |
|                                      | Par unité :       | 100,00                              | Emplacement :            |                                           |            |
| Taux déchet : 0,00                   | Magasin :         | 352,00                              | Auteur :                 | admin                                     |            |
| <u> </u>                             |                   |                                     |                          |                                           |            |
|                                      |                   |                                     |                          |                                           | 1.         |

Lorsque la rubrique n'appartient pas directement au fichier auquel est lié la fiche, la rubrique permettant de faire la liaison est affichée dans la petite fenêtre ouverte par la chaîne.

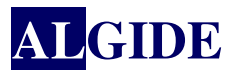

| 🕇 Fiche d'un A.R. d'une commande client |                       | 👑 Champ survolé    |                       | _ 🗆 🗙       |
|-----------------------------------------|-----------------------|--------------------|-----------------------|-------------|
| 2007052308                              | x   √ ×   <u>-</u>    | Rubrique           | s des champs survolés | . 🖭         |
| Emetteur : BONHOMME BONHOMM             | ИE                    | COMMANDE.RF_COMMAN | DET_CMD.RF_COMMAND.F  | LIVREE      |
| Client : AFPC AFPC                      |                       | ··· Contact :      |                       | S II        |
| Produits ESIF Détails                   | 🏹 Livraison           | Factures           | Kotes 🏼 💑 Pi          | roduction . |
| Type Livraison : —                      |                       |                    | Devise locale         | Délai       |
| C Livraison Totale                      | Port HT :             | 150,00             | 150,00                |             |
| • Livraison Partielle Solde livraison   | Taux TVA : 🙎          | tandard France 🔽   | 19,6000               |             |
|                                         | TVA :                 | 29,40              | 29,40                 |             |
| Adresse de Livraison :                  | Port TTC :            | 179,40             | 179,40                |             |
|                                         |                       |                    |                       |             |
| Nom: JAPPC                              | Townson and a U.A. D  |                    | I A FLECHE            |             |
| Civilité : Mme.                         | Transport : JDA_      |                    | ][                    |             |
| Interlocuteur : PELLET Fabienne         | <b>□</b> <sup>‡</sup> | Livraison 🔍 🗘      | Date 🔍 🖥              |             |
| Adresse : 25 Bd de al Carrière          |                       |                    | <b>_</b> _            |             |
| B.P. 55                                 | H                     |                    |                       |             |
|                                         |                       |                    |                       |             |
|                                         |                       |                    |                       |             |
| CP / Ville : 28200 CHATEAUDUN           | H                     |                    |                       |             |
| Pays: FRANCE                            |                       |                    |                       |             |
| Tél: 03 25 87 41 50 Fax: 03 25 87 41 52 |                       |                    |                       |             |
|                                         |                       |                    |                       |             |
|                                         |                       |                    |                       |             |
|                                         |                       |                    |                       |             |

Ici, on peut remarquer que :

- le flag 'F\_LIVREE' ne fait pas parti du fichier COMMANDE mais du fichier ET\_CMD,
- la rubrique utilisée pour lier le fichier ET\_CMD au fichier COMMANDE est RF\_COMMAND.

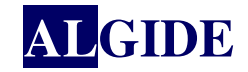

## III. A SAVOIR

- De temps en temps, il est nécessaire de détruire certains répertoires :
  - 1. de compilation situé dans le répertoire du projet : 'GEPMI-EU-223.cpl'
  - 2. **'Sauvegarde'** qui contient les.bke et .tke qui sont des sauvegardes automatiques de WDEtat
  - 3. **'Groupware'** qui contient les configurations d'accés des différents utilisateurs du projet.
  - 4. 'Tâches', 'Tfches' et 'Historique'

Pour se faire, fermez WDEtat, supprimez les répertoires et relancer WDEtat.

• Pour créer un état lié à une requête externe depuis le poste sur lequel est installé le serveur GEPMI (par TSE ou non), passez par le voisinage réseau pour la sélectionner.